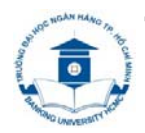

TRƯỜNG ĐẠI HỌC NGÂN HÀNG TP. HỒ CHÍ MINH

THƯ VIỆN

# HƯỚNG DẪN SỬ DỤNG CƠ SỞ DỮ LIỆU GALE CENGAGE LEARNING

1. Truy cập website Thư viện: http://library.buh.edu.vn, click vào biểu tượng GALE CENGAGE Learning

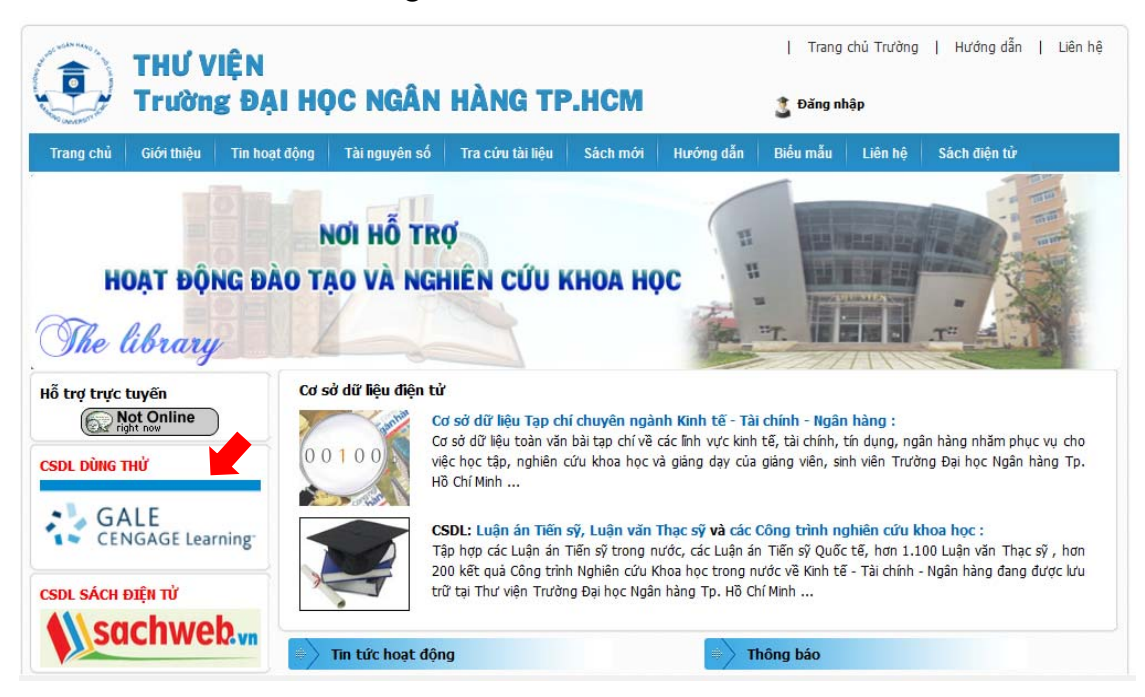

**2.** Truy cập Bộ 3 sản phẩm Gale Databases

|       |                          | Trial Expires: 15 July 2015 Return to Library                                                                                                    |                                                      |
|-------|--------------------------|----------------------------------------------------------------------------------------------------|------------------------------------------------------|
| 12    | GALE<br>CENGAGE Learning |                                                                                                    |                                                      |
| Cold  | Databasas                |                                                                                                    |                                                      |
| Gale  | Databases                |                                                                                                    |                                                      |
|       |                          |                                                                                                    | Powered by InfoTrac®                                 |
| Find: | All Cross-Searchable     | Search Products  Selected Cross-Searchable Products                                                                                                    | Additional Links:<br>Library Home page<br>Title List |
|       | Select the products      | you want to search. Continue >                                                                                                    |                                                      |
|       | Select All Cro           | ss-Searchable Products Additional Products                                                                                                    |                                                      |
|       | Select GV                |                                                                                                    |                                                      |
|       | Select                   | Academic OneTile<br>Academic ConeTile is the premier source of peet-reviewed full test scholarly content across the academic disciplines. With millions of anticles available in both POF and HTML<br>full-test, Academic ConeTile is both authoritative and comprehensive. |                                                      |
|       | Select                   | InfoTrac Custom 250 Journals<br>InfoTrac Custom 250 Journals                                                                                                    |                                                      |
|       | Additional Products      | Cross-Searchable Products                                                                                                    |                                                      |
|       |                          | Find Out Ware About FowerSearch   Contact Us   Copyright   Terms of Use   Privacy Policy                                                                                                    |                                                      |
|       |                          |                                                                                                    |                                                      |

### 3. Lựa chọn CSDL

#### **Gale Virtual Reference Library** My Library Links English Logout GALE GVRL Gale Virtual Reference Library Advanced Bookmark More Search Collection.. Keyword 🔻 ρ Arts View All Subjects Arts Biography MATERIALS > Business Education CEnvironment The Beatles Chinese Architecture Comics Through Magill's Cinema Materials Experience General Reference Encyclopedia Seri. Time Annual 20. 2014 2014 2014 2014 2014 History Information and Publishing Biography Law Library Science 11 Literature Medicine Multicultural Studies Nation and World Series Religion Science Contemporary Black Contemporary Diaries and Travel Newsmakers Who's Who Am

## ⇒ Giao diện tra cứu nâng cao

| ogou | ut My Library Links                                                                                              | English                           |                   |        |                   |          |          |      |  |
|------|----------------------------------------------------------------------------------------------------|-----------------------------------|-------------------|--------|-------------------|----------|----------|------|--|
| GALE | GVRL                                                                                                    | Gale Virtual<br>Reference Library | Search Collection |        | Keyword 🔻 🔎       | Advanced | Bookmark | More |  |
| A    | Advanced Search                                                                                                  | Subject Guide Search              |                   |        |                   |          |          |      |  |
| A    | Advanced Sea                                                                                                    | arch                              |                   |        |                   |          |          |      |  |
| Y    | Your library's GVRL holdings offer a combined 2,170,514 documents. Select index(es) and enter term(s) to search. |                                   |                   |        |                   |          |          |      |  |
| s    | earch for                                                                                                    |                                   |                   | in     | Keyword 👻         |          |          |      |  |
|      | And 👻                                                                                                    |                                   |                   | in     | Document Title 👻  |          |          |      |  |
|      | And 👻                                                                                                    |                                   |                   | in     | Entire Document 👻 |          |          |      |  |
|      |                                                                                                    | Add a F                           | ow 🕙              |        |                   |          |          |      |  |
|      |                                                                                                    |                                   |                   | Search |                   |          |          |      |  |
| N    | More Options                                                                                                    |                                   |                   |        |                   |          |          |      |  |
|      | Document Co                                                                                                    | ontains Images                    |                   |        |                   |          |          |      |  |
|      | by publication year                                                                                              | (s):                              |                   |        |                   |          |          |      |  |
|      | I All 🔘 Be                                                                                                    | efore 🔘 Within 🔘                  | After 🔘 Between   |        |                   |          |          |      |  |

# ⇔ Lựa chọn tài liệu

| bout Th      | is Publication                                                                                                    | Tools                | Bộ  |
|--------------|----------------------------------------------------------------------------------------------------|----------------------|-----|
|              | Gale Encyclopedia of Everyday Law, 2013                                                                                                    | Citation Tools       |     |
| 11117        | This encyclopedia fills a much-needed gap between legal texts focusing on the theory and history<br>behind the law and more practical quides dealing with the law and its everyday effect upon its           | E-mail               | Cų  |
| Téas         | citizens. Containing approximately 200 articles, the Encyclopedia includes: brief descriptions of each<br>issue's bistorical background, covariant inpodent statutes and cases profiles of various LLS, laws | Lownload             |     |
| EVERYDAY LAW | and regulations; and details of how laws                                                                                                    | Print                | -   |
|              | About This Publication Table of Contents Book Index List of Illustrations                                                                                                    | within publication Q | Ĩ.  |
| litle:       | Gale Encyclopedia of Everyday Law                                                                                                    |                      | - I |
| ditor(s):    | Donna Batten                                                                                                    | within this volume   |     |
| dition:      | 3 <sup>rd</sup> ed.                                                                                                    |                      |     |

# ⇔ Duyệt tài liệu

|                                                 | Gale Encyclopedia of Everyd                                                                                                    | ay Law, 2013  |
|-------------------------------------------------|----------------------------------------------------------------------------------------------------|---------------|
| PARTING AND AND AND AND AND AND AND AND AND AND | This encyclopedia fills a much-needed gap between legal texts focusing on the theory and history behind the law and more practical guides dealing with the law and its everyday effect upon its citizens. Containing approximately 200 articles, the Encyclopedia includes: brief descriptions of each issue's historical background, covering important statutes and cases: profiles of various U.S. laws and regulations; and details of how laws<br>About This Publication Table of Contents<br>Table of Contents<br>Table of Contents<br>About This Publication Table of Contents<br>Table of Contents<br>Contents<br>Contents |               |
|                                                 | Q                                                                                                    | Previous Next |
| lect any letter belo                            | ow to go to that section of the index:                                                                                                    |               |

# ⇔ Lựa chọn xem tài liệu

| Table of Contents                                                                                                    | View PDF                 | Tools                                                                                                    | Bộ               |
|----------------------------------------------------------------------------------------------------|--------------------------|----------------------------------------------------------------------------------------------------|------------------|
| ARTICLE                                                                                                    |                          | Citation Tools                                                                                                    | cong             |
| Half Title Page                                                                                                    |                          | E-mail                                                                                                    | <u>C</u>         |
| Ed. Donna Batten. Vol. 1: American with Disabilities Act to First Amendment Law. 3 <sup>rd</sup> ed. Detroit: Gale<br>2013 Gale, Cengage Learning                                                                                                    | , 2013. p[l]. COPYRIGHT  | La Download                                                                                                    |                  |
|                                                                                                    |                          |                                                                                                    |                  |
| 🕞 listen                                                                                                    |                          | Highlights and Notes (0)                                                                                                    |                  |
|                                                                                                    |                          | Save                                                                                                    |                  |
| Độc tài liệu                                                                                                    |                          | Download MP3                                                                                                    |                  |
| Half Title Page                                                                                                    |                          | Translate Article 🗸                                                                                                    | Công             |
| Gale Encyclopedia of Everyday Law<br>THIRD EDITION<br>Source Citation (MLA 7 <sup>th</sup> Edition)<br>"Half Title Page." Gale Encyclopedia of Everyday Law. Ed. Donna Batten. 3rd ed. Vol. 1: American<br>First Amendment Law. Detroit: Gale, 2013. [I]. Gale Virtual Reference Library. Web. 12 May 2015.<br>URL<br>http://go.galegroup.com/ps/i.do?id=GALE%7CCX2760300002&v=2.1&u=gvrlasia13⁢=r&p=GVRL&<br>sw=w&asid=b442bad14d3e0ed29c6b3dc2407c6b46 | with Disabilities Act to | within publ Bahasa Malaysia<br>Bengali<br>Chinese (Simplified)<br>all volum Chinese (Traditional)<br>within thi<br>French<br>German<br>Greek<br>Hindi | cụ<br>dịch<br>TL |
| Gale Document Number: GALE CX2760300002                                                                                                    | Top of page              | Italian<br>Japanese<br>Korean<br>Polish<br>Portuguese<br>Russian<br>Snanish                                                                           |                  |
|                                                                                                    |                          | Tamil<br>Thai<br>Urdu<br>Vietnamese                                                                                                    | 3 6              |

#### Academic OneFile

### ⇒ Giao diện tìm kiếm

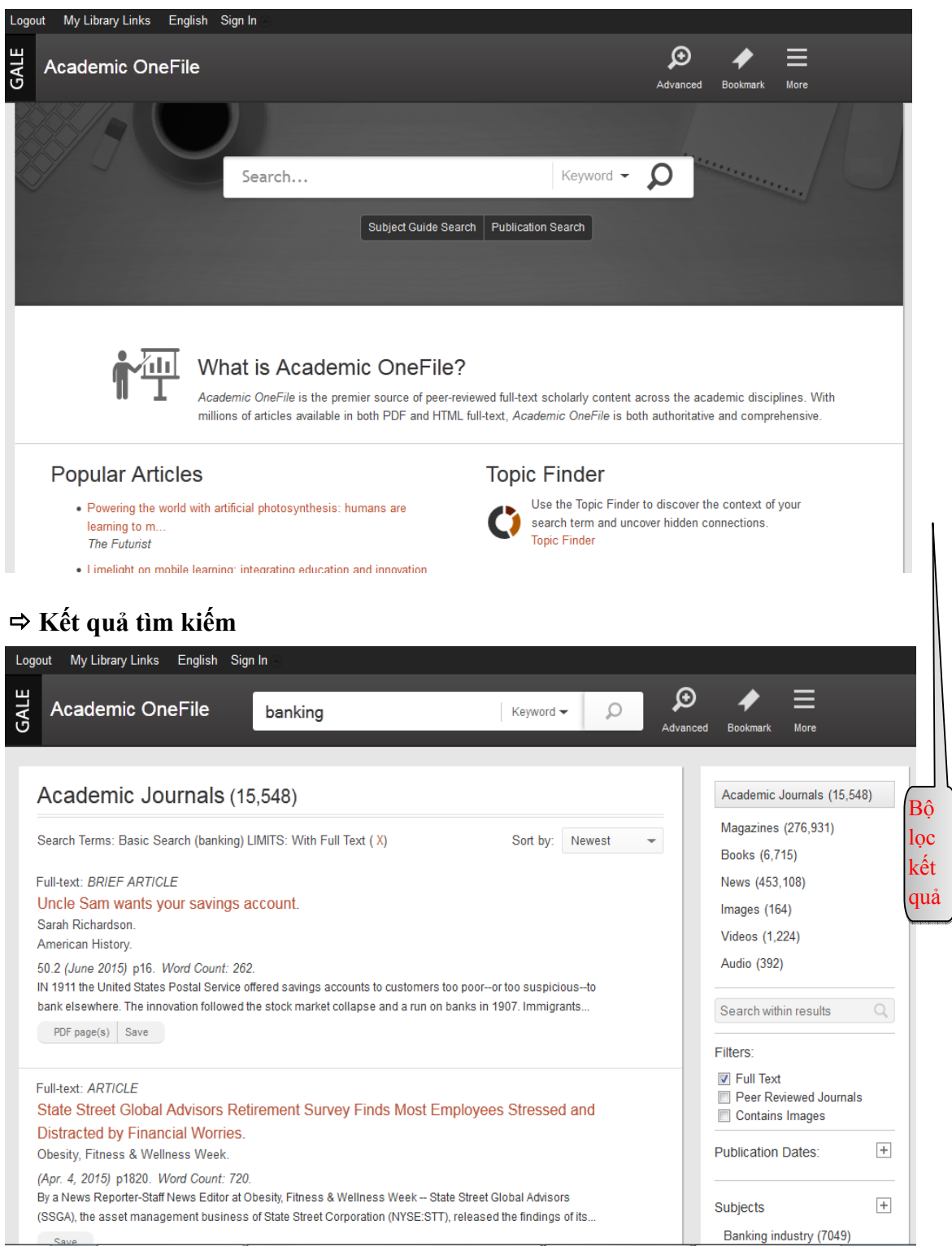

#### ⇒ Đọc tài liệu

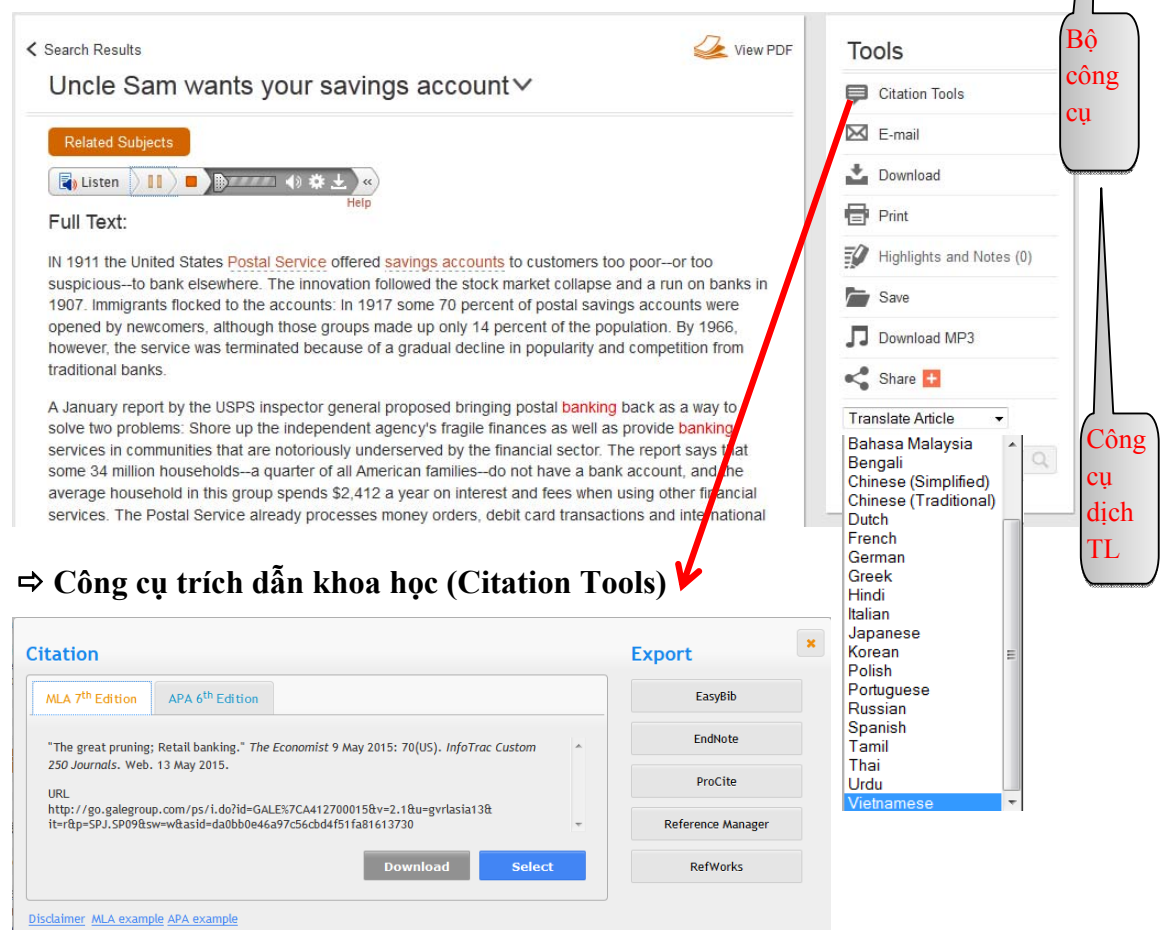

### InfoTrac Custom 250 Journals

#### ⇒ Giao diện tìm kiếm bộ sưu tập 250 tạp chí

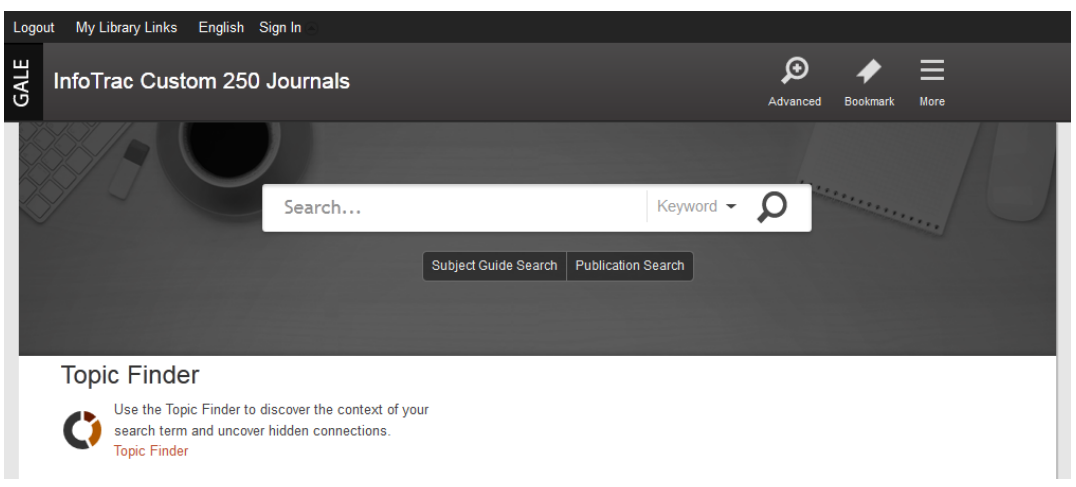

# ⇒ Kết quả tìm kiếm

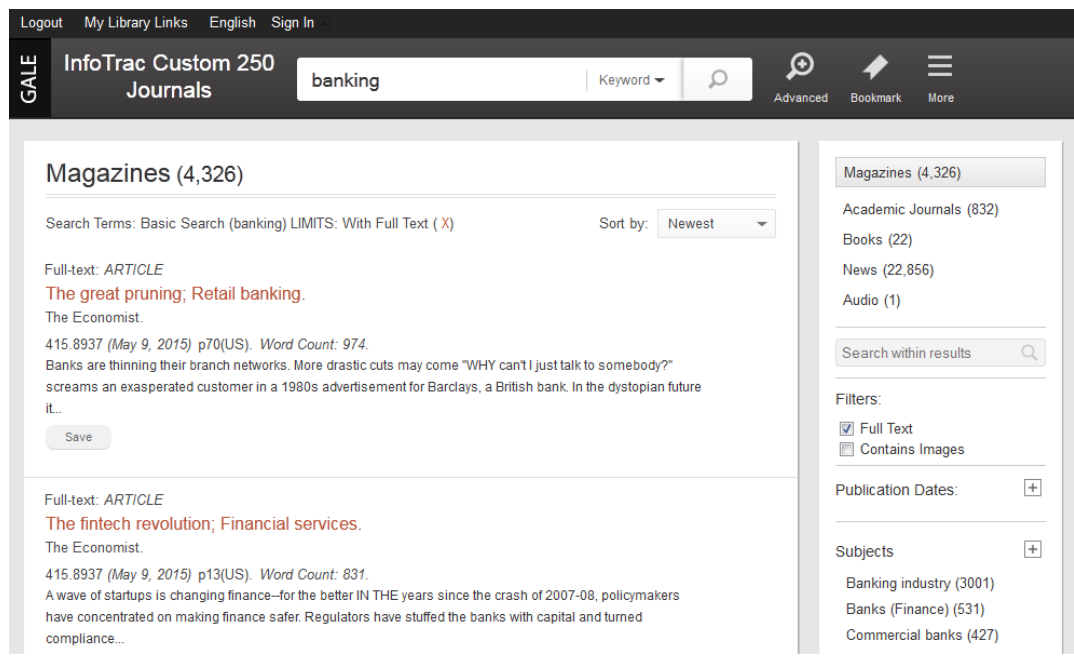

4. Tiện ích chuyển đổi ngôn ngữ hiển thị website.

⇒ Click vào ngôn ngữ tiếng Anh (English) mặc định trên thanh thực đơn (Menu) góc trên bên trái để hiển thị danh sách 34 ngôn ngữ hiển thị của website để lựa chọn ngôn ngữ phù hợp với người dùng.

| Logout My Library Links | English          |                 |            |          |
|-------------------------|------------------|-----------------|------------|----------|
| Afrikaans               | Bahasa Indonesia | Bahasa Malaysia | česky      | Cymraeg  |
| Dansk                   | Deutsch          | English         | Español    | Français |
| Hrvatski                | Italiano         | magyar          | Nederlands | Polski   |
| Português               | Română           | Slovenščina     | slovenský  | suomi    |
| svenska                 | Tagalog          | Tiếng Việt      | Türkçe     | Русский  |
| Ελληνικά                | বাংলা            | हिंदी           | தமிழ்      | ไทย      |
| 中文(简体)                  | 中文(繁體)           | 日本語             | 한국어        |          |
|                         |                  |                 |            |          |

### Trong quá trình sử dụng, nếu có thắc mắc xin vui lòng liên hệ:

Ông Lê Văn Toàn - ĐT: 0919194940 - Email: toanlv@buh.edu.vn

Tp.Hồ Chí Minh, ngày 18 tháng 5 năm 2015 THƯ VIỆN